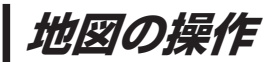

## 地図を拡大/縮小する

1

地図画面で、 広域 / 詳細 をタッチして地図を拡大または縮小する。

※ 広域 / 詳細 の表示方法 [P.14]

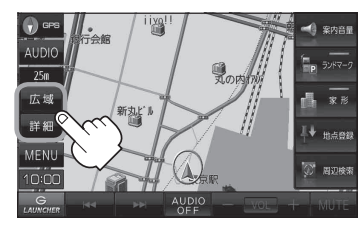

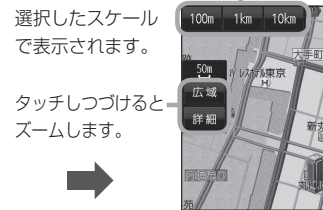

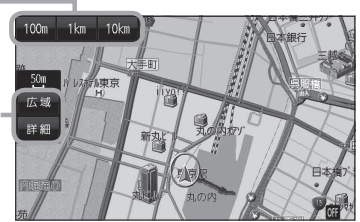

・地図は、下記のスケールで表示されます。(詳5m~詳25mは市街地図が表示されます。)
詳5m/詳12m/詳25m/25m/50m/100m/200m/500m/1km/2.5km/50km/10km/250km
※お買い上げ時は25m(右画面地図は200m)で表示されます。

●指定の縮尺の地図がないときはメッセージが表示され、選ばれた縮尺より広域な地図を表示します。

タッチすると=

## <u>テナント情報について</u>

- 市街地図表示時に、ビルなどの施設にカーソル(----)を合わせて、 設定メニューのテナント情報をタッチするとテナント情報を 確認することができます。[g] P.21
- \*\* テナント情報 は「家形」を表示する設定にしている場合に 表示されます。[P]『詳細操作編』 P.90

※データが収録されていない施設では表示されません。

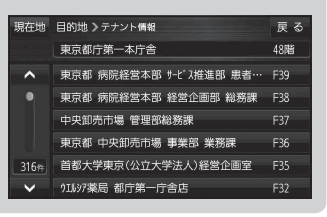

## 地図表示(方位)を切り換える

**1 ④** PPS **をタッチする**。 ※ **④** P-14 ア P-14

※タッチするたびに方位表示と画面が切り換わります。

※お買い上げ時は進行方向を上(平面地図)で表示されます。

## 進行方向を上(平面地図) 🕤 🖙 🌎

進行方向が常に上になるように、 走行に合わせて地図が回転します。

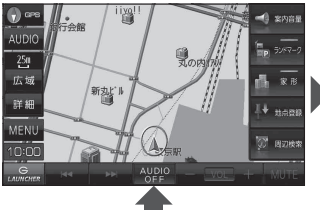

3D地図 🕡 🕫 🎧

進行方向は常に画面の上方向になり ます。

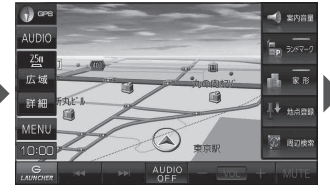

<u>北方向を上(平面地図)</u> ♥ ☞ ● 北方向を上に固定できます。

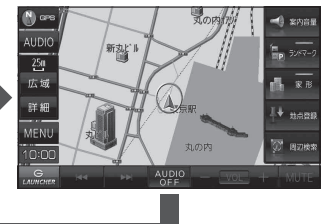